## How to edit seed tracking forms

## On your mobile device

- 1) Open the Survey123 app, go to your sent folder, click on the form you want to edit, click "edit and resend".
- 2) Click "other" for the seed cleaning facility, and type DELETE in the text box.
- 3) Submit the form.

## On your desktop

1) In your group, click on the seed tracking form

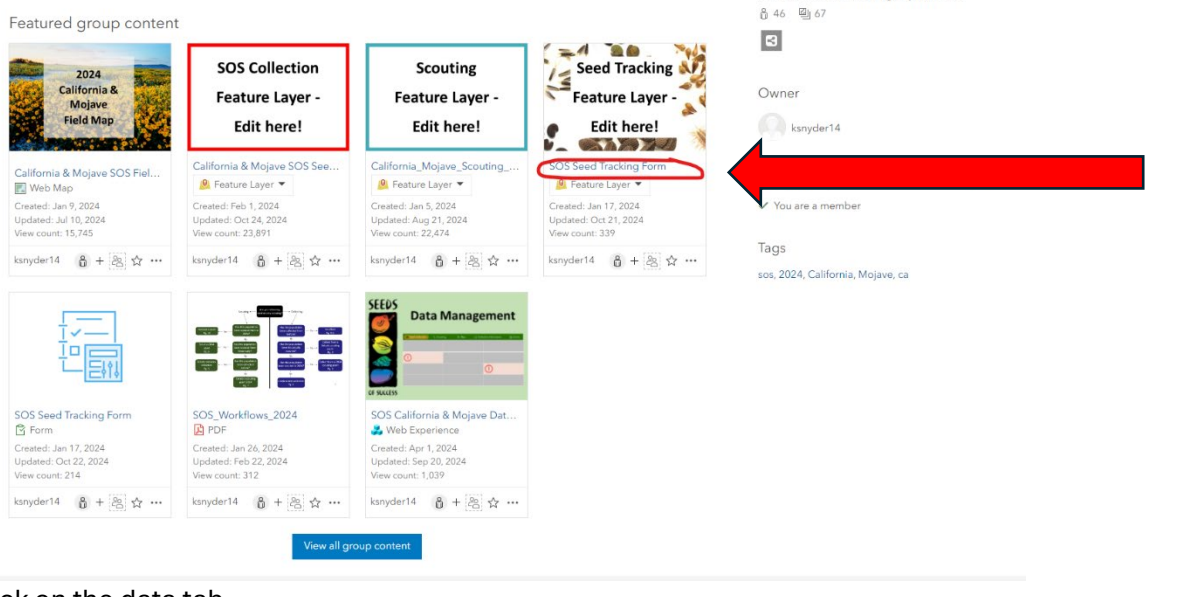

Members list: Visible to all group members

2) Click on the data tab

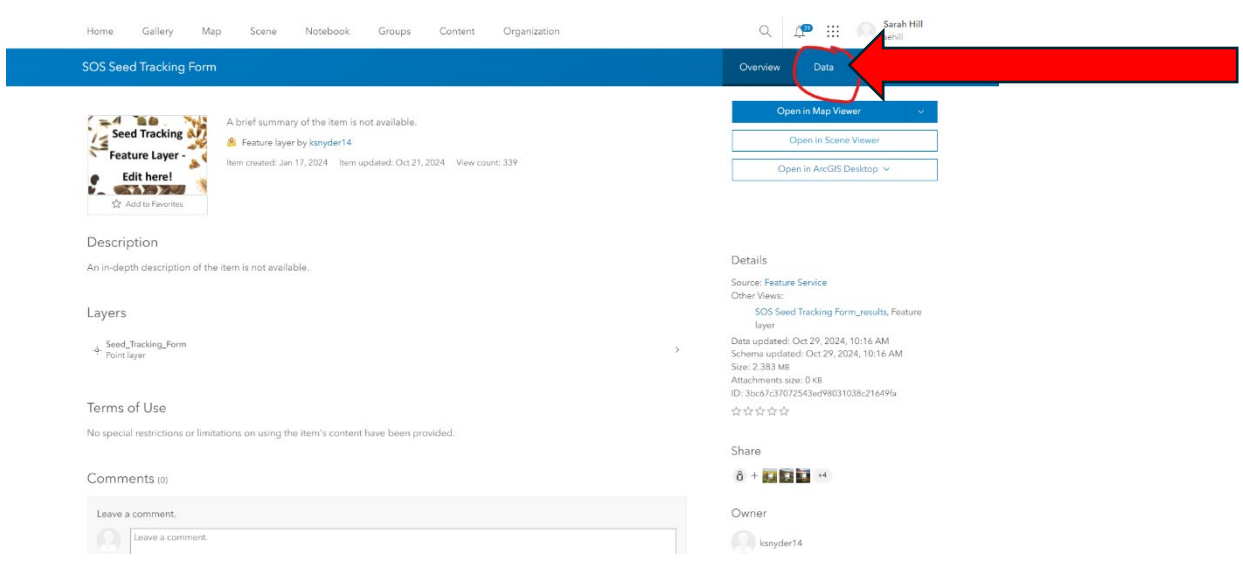

3) Find the collection you want to edit and write "DELETE" in the "Other Cleaning Facility" box.

| nome Gane                                         | ny map    | avene moren. | na circups     | content orga   | inzanon                          |                  | ~                | ur 111 mm           | sehill                |
|---------------------------------------------------|-----------|--------------|----------------|----------------|----------------------------------|------------------|------------------|---------------------|-----------------------|
| SOS Seed Tracl                                    | king Form |              |                |                |                                  |                  |                  | Data Visu           |                       |
|                                                   |           |              |                |                |                                  |                  |                  | Table               | Fields                |
|                                                   |           |              |                |                |                                  |                  | Data             | undated: Oct 30, 20 | 24 10-09 AM           |
| Seed. Tracking. Form (Features: 721, Selected: 1) |           |              |                |                |                                  |                  |                  |                     |                       |
| Collector Code                                    | COLL_ID   | Organization | Collection Num | Seed Collect * | Where are the s                  | Other cleaning f | Are you anticipa | Are these seeds     | Where ar              |
|                                                   |           |              |                |                | 6                                |                  |                  |                     | *                     |
| AK025                                             | AK025     | BLM          | 2,333,111      | 2333111        | Alaska Plant<br>Materials Center | DELETE           |                  |                     |                       |
| AK930                                             | AK930     | BLM          | 1,164          | AK930-1164     | Alaska Plant<br>Materials Center |                  | No               |                     |                       |
| AZ010                                             | AZ010     | BLM          | 54             | AZ010-54       | Bend Seed<br>Extractory          |                  | No               | Yes                 | Bend Sec<br>Extractor |
| AZ010                                             | AZ010     | BLM          | 55             | AZ010-55       | Bend Seed<br>Extractory          |                  | No               | Yes                 | Bend Sec<br>Extractor |
| AZ010                                             | AZ010     | BLM          | 56             | AZ010-56       | Bend Seed<br>Extractory          |                  | No               | Yes                 | Bend See<br>Extractor |
| AZ010                                             | AZ010     | BLM          | 57             | AZ010-57       | Bend Seed<br>Extractory          |                  | No               | Yes                 | Bend See<br>Extractor |
| AZ010                                             | AZ010     | BLM          | 58             | AZ010-58       | Bend Seed<br>Extractory          |                  | No               | Yes                 | Bend See<br>Extractor |
| AZ010                                             | AZ010     | BLM          | 59             | AZ010-59       | Bend Seed<br>Extractory          |                  | No               | Yes                 | Bend See<br>Extractor |
| A7010                                             | A7010     | BLM          | 60             | A7010-60       | Bend Seed                        |                  | No               | Yne                 | Rend Sec              |

- 4) Create a new seed tracking form with correct shipping information when seeds are shipped.
- 5) If you are having trouble, email Kristy Snyder, <u>ksnyder@blm.gov</u>, with the collection number that you want to edit and ask her to delete it. Create a new form when seeds are actually shipped. If the person shipping the seeds does not have access to the geoplatform, contact Sarah Hill, <u>shill@blm.gov</u> and she will help with the forms.